# **Clearing Browser Cache**

- 1. Firefox
- 2. Chrome
- 3. Internet Explorer
- 4. <u>Safari</u>
- 5. Microsoft Edge

## 1.Firefox

| Step # | Details                                                                   | Image                                   |
|--------|---------------------------------------------------------------------------|-----------------------------------------|
| 1.     | Click on the three<br>bar icons on the<br>right, then click on<br>options | > + · · · · · · · · · · · · · · · · · · |

| 2. | Search for clear and<br>then click on clear<br>history                                                                                      | Firefox aboutpreferences#searchResults   hyan PeopleSch Bligg: Other Bligg: CodeSkulptor Upgrade Linux: Eleoks: WesPortal Istehen Sink P New Wind   Gearch Results   Search Results   Vour stored cookies, site data and cache are currently using 47.6 MB of disk   space.   Learn more   Accept cookies and site data   Type blocked   Wanage Data   Block cookies and site data   Type blocked   Firefox will   Use custom settings for history   Remember search and form history   Remember search and form history   Cear history when Firefox closes |
|----|----------------------------------------------------------------------------------------------------|----------------------------------------------------------------------------------------------------|
| 3. | Select everything<br>from the dropdown.<br>And click on Clear<br>now.<br>Close the browser<br>and reopen.<br>Navigate to WFS<br>like usual. | Image: Clear All History     Time range to clear:   Everything     All selected items will be cleared.   This action cannot be undone.     History   Browsing & Download History   Browsing & Download History   Cookies   Active Logins   Cache   Form & Search History     Data   Site Preferences   Offline Website Data   Clear Now   Cancel                                                                                                    |

### 2.Chrome

| Step # | Details                                                                              | Image                                                                                                    |
|--------|--------------------------------------------------------------------------------------|----------------------------------------------------------------------------------------------------|
| 1.     | Click on the three<br>dots on the upper<br>right corner, then<br>click on More Tools | New tab       Ctrl+T         New window       Ctrl+N         New incognito window       Ctrl+Shift+N         History       •         Downloads       Ctrl+J         Bookmarks       •         Zoom       -         Print       Ctrl+P         Cast       Find         Find       Ctrl+F         More tools       •         Edit       Cut         Copy       Paste         Settings       •         Help       •         Exit       • |
| 2.     | Search for Clear<br>Browsing Data                                                    | Save page as     Ctrl+S     More tools       Create shortcut     Edit       Clear browsing data     Ctrl+Shift+Del       Extensions     Settings                                                                                                    |
|        |                                                                                      | Task manager     Shift+Esc     Help       Developer tools     Ctrl+Shift+I     Exit                                                                                                    |

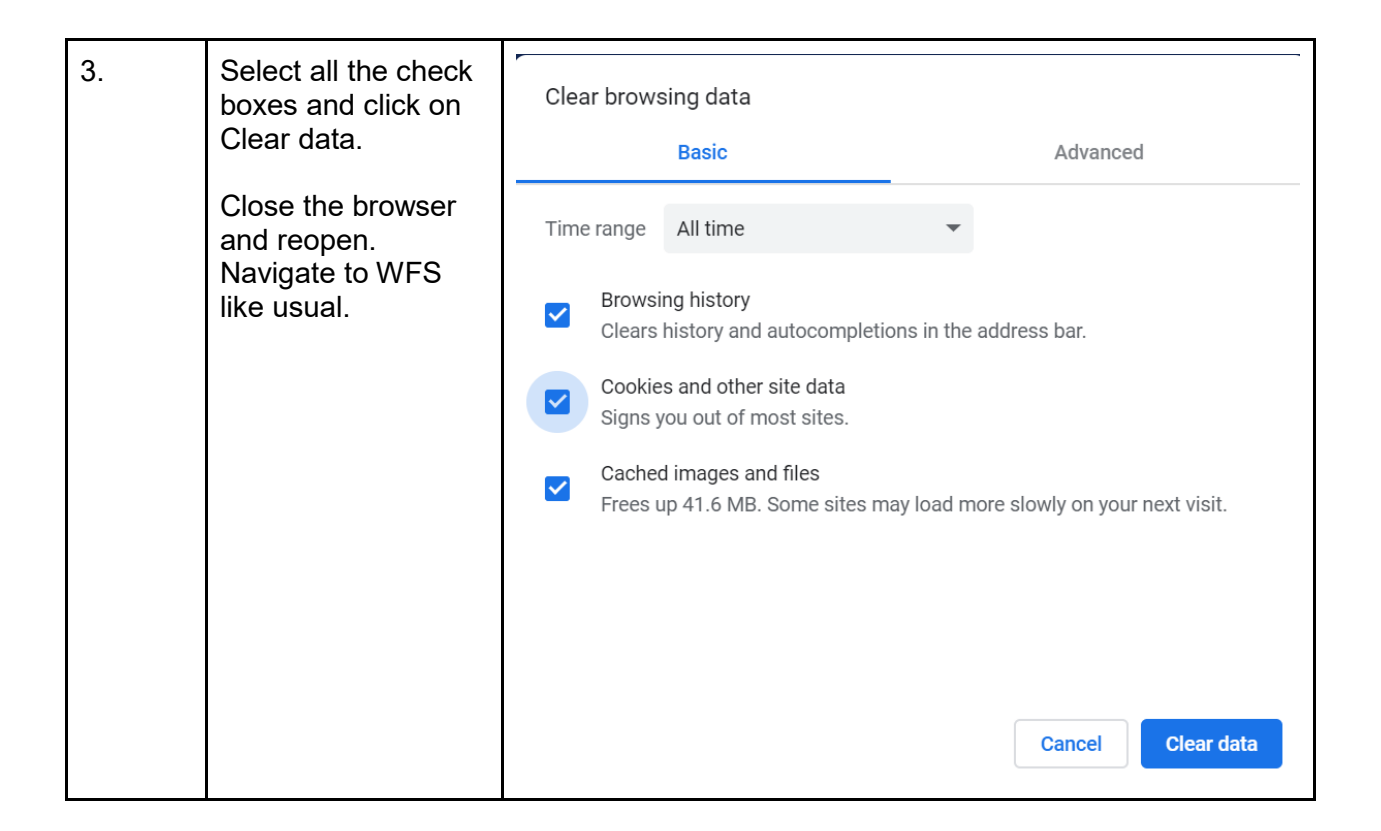

#### 3. Internet Explorer

| Step # | Details                                                                                      | Image                       |
|--------|----------------------------------------------------------------------------------------------|-----------------------------|
| 1.     | Click on the gear<br>icon in the upper<br>right corner, then<br>click on Internet<br>Options | ₽- ☆☆                       |
|        |                                                                                              | Print >                     |
|        |                                                                                              | File >                      |
|        |                                                                                              | Zoom (150%) >               |
|        |                                                                                              | Safety >                    |
|        |                                                                                              | Add site to Apps            |
|        |                                                                                              | View downloads Ctrl+J       |
|        |                                                                                              | Manage add-ons              |
|        |                                                                                              | F12 Developer Tools         |
|        |                                                                                              | Go to pinned sites          |
|        |                                                                                              | Compatibility View settings |
|        |                                                                                              | Internet options            |
|        |                                                                                              | About Internet Explorer     |

| 2. | Under Browsing<br>History click Delete                                                                                                    | Internet Options       ? ×         General Security Privacy Content Connections Programs Advanced         Home page         To create home page tabs, type each address on its own line.         Intrp://go.microsoft.com//Wink/p?/Linkid=255141         Use current       Use default         Use current       Use new tab         Startup       Start with home page         Tabs       Tabs         Change how webpages are displayed in tabs.       Tabs         Browsing history       Delete temporary files, history, cookies, saved passwords, and web form information.         Delete browsing history on exit       Delete Settings         Appearance       Colors       Languages         OK       Cancel       Apply                                                                                                    |
|----|----------------------------------------------------------------------------------------------------|----------------------------------------------------------------------------------------------------|
| 3. | Be sure the first box<br>is unchecked then<br>check the rest of the<br>boxes and click<br>Delete and the OK<br>Close the browser<br>and reopen.<br>Navigate to WFS<br>like usual. | Delete Browsing History     Preserve Favorites website data     Rep cookles and temporary Internet files that enable your favorite websites to retain preferences and display faster.     Pemporary Internet files and website files   Capies of webpages, images, and media that are saved for faster viewing.   Potomoar Muternet files and website files   Ries or databases stored on your computer by websites to save preferences or improve website performance.   Piles or databases stored on your computer by websites to save preferences or improve website performance.   Piles or databases stored on your computer by websites to save preferences or improve website performance.   Piles or databases stored on your computer by websites to save preferences or improve website performance.   Piles or databases stored on your computer by websites to save preferences or improve website you have visited.   Pomodal History   List of files you have downloaded.   Posewords   Mater files or clucker filtering and Do Not Track of Alist of websites excluded from filtering, data used by Tracking Protection to detect where sites might automatically be sharing details about your visit, and exceptions to Do Not Track requests. |

#### 4.Safari

| Step # | Details                                                                                | Image                                                                                                    |
|--------|----------------------------------------------------------------------------------------|----------------------------------------------------------------------------------------------------|
| 1.     | Click on the Safari<br>menu in the upper<br>left corner, then click<br>on Preferences  | Safari       File       Edit       View       Histo         About Safari       Safari Extensions       #,         Preferences       #,         Settings for This Website       Clear History         Clear History       >         Services       >         Hide Safari       #H         Hide Others       \Cite #H         Show All       Quit Safari |
| 2.     | Under Privacy click<br>Manage Website<br>Data                                          | Privacy<br>Privacy<br>Privacy<br>Websites Extensions Advanced<br>Website tracking: Prevent cross-site tracking<br>Ask websites not to track me<br>Cookies and website data: Block all cookies<br>Manage Website Data<br>Apple Pay: Allow websites to check if Apple<br>Safari allows you to make purchases                                             |
| 3.     | Click Remove All<br>Close the browser<br>and reopen.<br>Navigate to WFS<br>like usual. | Remove All                                                                                                    |

# 5. Microsoft Edge

| Step #           | Details                                                                                                    | Image                             |
|------------------|----------------------------------------------------------------------------------------------------|-----------------------------------|
| <b>Step #</b> 1. | Details<br>Click on the three<br>horizontal dots on<br>the right hand top<br>corner of your<br>browser, then click<br>on settings. | Image                             |
|                  |                                                                                                    | Extensions<br>What's new and tips |
|                  |                                                                                                    | Settings                          |

| 2. | Click on Choose       |                                      |           | -       |       | ×      |   |  |  |
|----|-----------------------|--------------------------------------|-----------|---------|-------|--------|---|--|--|
|    | what to clear         |                                      | shi.      | L       | 18    |        |   |  |  |
|    |                       | Settings                             |           |         |       | -42    |   |  |  |
|    |                       | Choose a theme                       |           |         |       |        |   |  |  |
|    |                       | Light                                |           |         |       | $\sim$ |   |  |  |
|    |                       | Open Microsoft Edge with             | h         |         |       |        |   |  |  |
|    |                       | Start page                           |           |         |       | $\sim$ |   |  |  |
|    |                       | Open new tabs with                   |           |         |       |        |   |  |  |
|    |                       | Top sites and suggestee              | d conten  | t)      |       | $\sim$ |   |  |  |
|    |                       | Import favorites and other info      |           |         |       |        |   |  |  |
|    |                       | Import from another bro              | owser     |         |       |        |   |  |  |
|    |                       | Favorites bar                        |           |         |       |        |   |  |  |
|    |                       | Show the favorites bar               |           |         |       | 1      |   |  |  |
|    |                       | • or                                 |           |         |       |        |   |  |  |
|    |                       | Clear browsing dat                   | a         |         |       |        |   |  |  |
|    |                       | Choose what to clear                 |           |         |       |        |   |  |  |
|    |                       | Account                              |           |         |       |        |   |  |  |
|    |                       | Account settings                     |           |         |       |        |   |  |  |
| 3. | Highlighted check     |                                      |           | -       | D     | ×      |   |  |  |
|    | boxes should be       |                                      | \$E       | L       | 1Å    | ***    |   |  |  |
|    | selected and then     | « Clear browsing data                | i:        |         |       | -01    |   |  |  |
|    | click on Clear        | Browsing history                     |           |         |       | 1      |   |  |  |
|    | Button.               | Cookies and saved w                  | vebsite o | data    |       |        |   |  |  |
|    | After clearing cache, | Cached data and file                 | is        |         |       |        |   |  |  |
|    | close your browser    | Z Tabs I've set aside or             | recentl   | y closi | ed    |        |   |  |  |
|    | and reopen. Then      | Download history                     |           |         |       |        |   |  |  |
|    | navigate to WFS as    | Form data                            |           |         |       |        |   |  |  |
|    | usual.                | Passwords                            |           |         |       |        |   |  |  |
|    |                       | Media licenses                       |           |         |       |        |   |  |  |
|    |                       | Manage permissions                   |           |         |       |        |   |  |  |
|    |                       |                                      |           |         |       |        |   |  |  |
|    |                       | Clear                                |           |         |       |        |   |  |  |
|    |                       | Always clear this when I cle         | ose the t | prowse  | r     |        |   |  |  |
|    |                       |                                      |           |         |       |        |   |  |  |
|    |                       | Change what Microsoft E<br>the cloud | Edge kn   | ows al  | out m | e in   |   |  |  |
|    |                       | Clear Bing search history            | 6         |         |       |        |   |  |  |
|    |                       | Learn more                           |           |         |       | - A    |   |  |  |
|    |                       |                                      | -         | -       | -     | -      | 1 |  |  |